LES WIDGETS GOOGLE ADSENSE, FLUX RSS ET FRAGMENT HTML

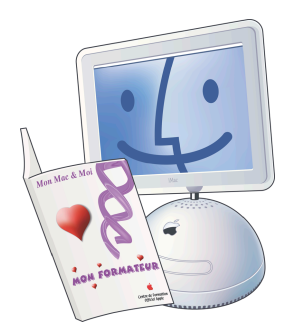

# Mon Mac & Moi :

# Les widgets Google AdSense, Flux RSS et Fragment HTML

Complément de 3M/038 iLife '09

*Réf: 3M/038 # 10* 

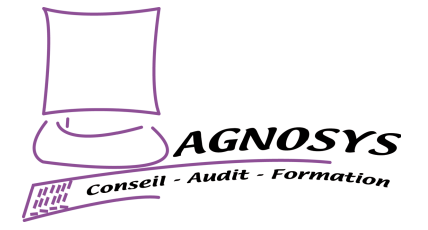

Ce document présente trois widgets disponibles dans iWeb '09.

#### Le widget Google AdSense

Le service Google AdSense disponible à l'adresse http://www.google.com/adsense propose de placer des annonces publicitaires sur votre site, en échange de quoi vous percevez une rémunération lorsqu'un visiteur clique dessus. Les annonces diffusées sont en rapport avec le contenu des pages sur lesquelles elles s'affichent.

**Remarque** : Nous fournissons ces informations à titre indicatif et nous ne nous engageons sur aucun aspect du fonctionnement de ce service (rémunération, pertinence des annonces, etc.).

Sélectionnez dans le menu *Fichier* l'article *Configurer Google AdSense*. Cliquez sur le bouton « Créer un nouveau compte » puis entrez votre adresse de courrier électronique. Vous recevez un courrier électronique envoyé par Google AdSense indiquant la procédure à suivre pour vous inscrire au service. Une fois votre inscription confirmée, affichez les widgets puis glissez-déposez le widget « Google AdSense » sur le fond de la page.

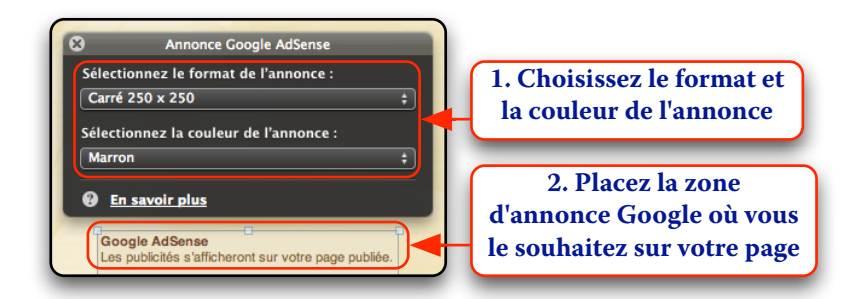

## Le widget Flux RSS

Vous pouvez insérer sur une page de votre site le flux RSS d'un site Web. Son affichage est mis à jour dynamiquement au fur et à mesure que de nouveaux articles (appelées « entrées ») sont publiés. Copiez tout d'abord l'adresse d'un flux RSS dans le presse-papiers (elle devrait commencer par « feed:// »). Affichez les widgets puis glissez-déposez le widget « Flux RSS » sur le fond de la page.

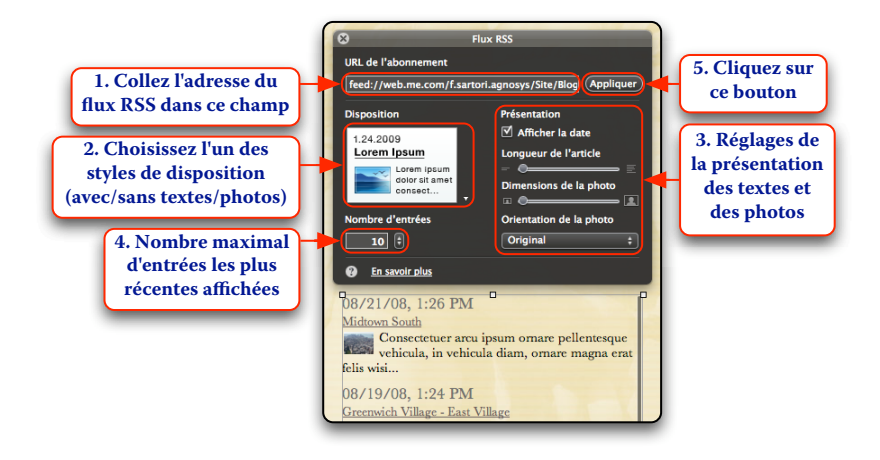

**Remarque** : Compte tenu du fait qu'un flux RSS offre l'avantage de prévenir automatiquement un abonné de la publication de nouveaux articles sans qu'il ait besoin de se rendre sur le site Web, l'ajout d'un flux RSS à une page peut sembler à priori manquer de sens. Cette fonction permet néanmoins de rendre accessible un flux RSS à des visiteurs ne disposant pas d'un logiciel lecteur de flux RSS et d'agglomérer sur une seule page de votre site plusieurs flux RSS.

## Le widget Fragment HTML

Vous pouvez inclure dans vos pages les fragments de code HTML fournis par certains sites Web (ex. Google Gadgets) qui proposent d'afficher sur votre site des bulletins météo, des programmes TV, etc. Si vous connaissez le langage HTML, vous pouvez également utiliser votre propre code.

**Astuce** : Si vous ne pouvez pas bénéficier d'un compteur de visiteurs lié à la publication de votre site sur MobileMe, vous pouvez utiliser cette fonction pour ajouter un compteur géré par un autre prestataire le plus souvent gratuitement (ex. http://www.compteur-gratuit.org).

Copiez tout d'abord le fragment de code HTML dans le presse-papiers. Affichez les widgets puis glissez-déposez le widget « Fragment HTML » sur le fond de la page.

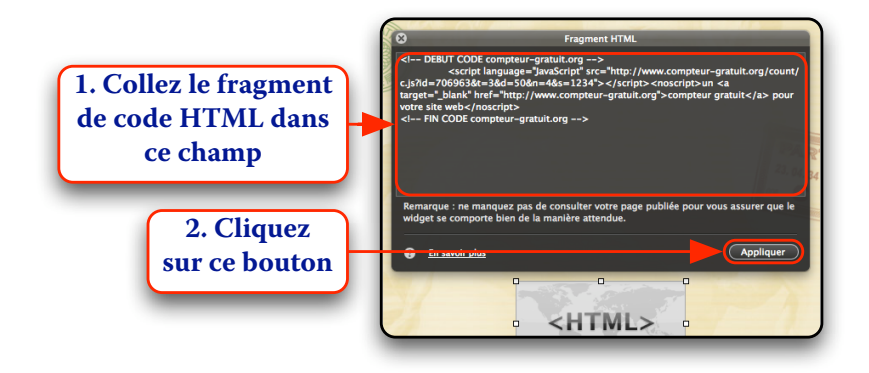

Le fragment de code HTML doit produire un affichage dans l'espace de travail. Si nécessaire, double-cliquez dessus (un cadre bleu l'entoure) pour activer ses commandes. Publiez et visitez votre site pour vérifier son fonctionnement.